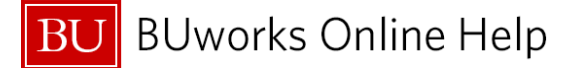

# How to access the Internal Service Request form

BUworks Central portal → Procurement → Internal Service Request → ISR Request Create

| BU BUworks Central                                                                                                    |                                                                                                    |
|----------------------------------------------------------------------------------------------------|----------------------------------------------------------------------------------------------------|
| Home Employee Self-Service Manag                                                                                                    | er Self-Service Finance ACCT XWalk Reporting Procurement Worklist WebGUI                                                                                                 |
| Detailed Navigation     Detailed Navigation     ISR Request-Create     ISR Request-Display     Facilities Service Request     BUMC Facilities Service Request | Provider Information                                                                                                    |
|                                                                                                    | ISR Request No: Provider: * Phone Extension: * Phone Extension: * PiRequester Detail: Extension: * PiRequester Email: *  Delivery Information Requested Delivery Date: * |

| 1 | Log into BUworks Central portal web site | https://ppo.buw.bu.edu/     |
|---|------------------------------------------|-----------------------------|
| 2 | Click on Procurement                     | Portal tab section          |
| 3 | Click on Internal Service Request        | Sub tab section             |
| 4 | Double Click on ISR Request – Create     | Detailed Navigation section |

#### Below are the results

| Detailed Navigation                                                                                             | Provid                                                                                                    | ler Infori             | mation        |            |                |                               |                                             |                     |                 |             |   |
|----------------------------------------------------------------------------------------------------|----------------------------------------------------------------------------------------------------|------------------------|---------------|------------|----------------|-------------------------------|---------------------------------------------|---------------------|-----------------|-------------|---|
| ISR Request- Create     ISR Request- Display     Facilities Service Request     BUMC Facilities Service Request | Provider: *<br>Requester Conta                                                                                                    | ct Detail: *           |               | Phone B    | Extension: *   | ISR Req<br>PVReque<br>PVReque | uest No:<br>ester Detail:<br>ester Email: * |                     | Ext             | ension:     |   |
|                                                                                                    | Delive                                                                                                    | ry Infori              | nation        |            |                |                               |                                             |                     |                 |             |   |
|                                                                                                    | Requested Deliv<br>Deliver To Buildir                                                                                                    | ery Date: *<br>ng: *   | 67            |            | 💌 Rm #: *      |                               |                                             | For Attentio        | on:             |             |   |
|                                                                                                    | Note F                                                                                                    | Pad                    |               |            |                | Charge                        | <b>Distrib</b>                              | oution              |                 |             |   |
|                                                                                                    | <enter description<="" th=""><th>on text here, limit 25</th><th>5 characters&gt;</th><th></th><th></th><th>CostObject</th><th></th><th>Distribu</th><th>ution Object Te</th><th>ext</th><th></th></enter>                                                                                                    | on text here, limit 25 | 5 characters> |            |                | CostObject                    |                                             | Distribu            | ution Object Te | ext         |   |
|                                                                                                    |                                                                                                    |                        |               |            |                |                               |                                             |                     | 0.0             |             | _ |
|                                                                                                    |                                                                                                    |                        |               |            |                |                               |                                             |                     | 0.0             |             |   |
|                                                                                                    |                                                                                                    |                        |               |            |                |                               |                                             |                     | 0.0             |             | - |
|                                                                                                    |                                                                                                    |                        | 🕜 Reset Note  |            |                |                               |                                             | 🥜 Clear Distributi  | ion             |             |   |
|                                                                                                    | Reque                                                                                                    | sted Ite               | ms            |            |                |                               |                                             |                     |                 |             |   |
|                                                                                                    | Line Item No                                                                                                    | Short Text             | * Qty         | Order Unit | Net Price      | Total Amount                  | CostObject                                  | Cost Object D       | Change Date     | Changed By  |   |
|                                                                                                    | 00001                                                                                                    |                        |               | •          | 0.00           | 0.00                          |                                             |                     |                 |             |   |
|                                                                                                    | 00002                                                                                                    |                        |               | •          | 0.00           | 0.00                          |                                             |                     |                 |             | _ |
| Som gran gran gran                                                                                              | and the second second s | ~ * * *                |               |            | and the second | and the second second         |                                             | and a second second |                 | P. (P 19-4) |   |
|                                                                                                    |                                                                                                    |                        |               |            |                |                               | 1                                           |                     |                 |             |   |
|                                                                                                    | Attach                                                                                                    | ments                  |               |            |                |                               |                                             |                     |                 |             |   |
|                                                                                                    | File Name                                                                                                    |                        |               |            |                |                               |                                             |                     |                 |             |   |

### Ready to enter an Internal Service Request form

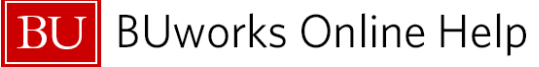

# How to create an Internal Service Request

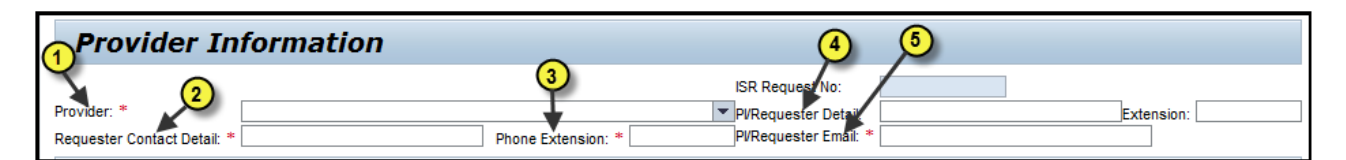

| 1 | Provider (drop down)   | Required | Select from a list of BU Suppliers or Enter type BU Supplier                                                                                                    |
|---|------------------------|----------|----------------------------------------------------------------------------------------------------|
|   |                        |          | provider name                                                                                                    |
| 2 | Request Contact Detail | Required | Enter name of requestor                                                                                                    |
| 3 | Phone Extension        | Required | Enter requester phone extension – limited 10 character field                                                                                                    |
| 4 | PI/Requester Detail    | Optional | Enter PI or Requester contact name                                                                                                    |
| 5 | PI/Requester Email     | Required | Enter PI or Requester email address –                                                                                                    |
|   | -                      | -        | <ul> <li>Must be a valid Boston University email address</li> </ul>                                                                                                    |
|   |                        |          | <ul> <li>Only one email is required</li> <li>Do not enter multiple emails. If entered the notification will not be sent.</li> </ul> Note: a confirmation email will be emailed to the email address entered |

### Provider Information has been entered

| Delivery Information 6                                                          | 0          | •                    |             |   |
|---------------------------------------------------------------------------------|------------|----------------------|-------------|---|
| Requested Delivery Date: *                                                      |            | (10)                 |             |   |
| Deliver To Building: * 🗸 🔍 💌 Rm #: *                                            |            | For Attention:       |             |   |
| Note Pad                                                                        | Charge Dis | stribution           |             |   |
| <enter 255="" characters="" description="" here,="" limit="" text=""> 9</enter> | CostObject | Distribution         | Object Text |   |
| -                                                                               |            | 0.0                  |             |   |
|                                                                                 |            | 0.0                  |             |   |
|                                                                                 |            | 0.0                  |             |   |
|                                                                                 |            | 0.0                  |             | - |
| 🔗 Reset Note                                                                    |            | 🦨 Clear Distribution |             |   |

| 6  | Requested Delivery Date | Required | Enter date or select date of delivery via drop down menu (calendar will appear) |
|----|-------------------------|----------|---------------------------------------------------------------------------------|
| 7  | Deliver To Building     | Required | Enter location of building                                                      |
| 8  | Room #                  | Required | Enter room number within building                                               |
| 9  | Note Pad                | Optional | Enter description of services or material text here –                           |
|    |                         |          | limited 255 character field                                                     |
| 10 | Charge Distribution     | Optional | Enter cost object if splitting cost between two or more                         |
|    |                         |          | departments. Note: Charge Distribution is split by                              |
|    |                         |          | percentage %                                                                    |

Delivery Information have been entered Note Pad information have been entered Charge Distribution have been entered

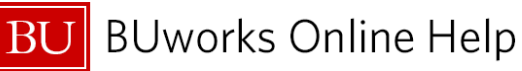

| Reque        | sted Ite        | ems                     |               |           |              |            |                                                                                                    |             |            |  |
|--------------|-----------------|-------------------------|---------------|-----------|--------------|------------|----------------------------------------------------------------------------------------------------|-------------|------------|--|
| Line Item No | Short Text      | * Qty                   | Order Unit    | Net Price | Total Amount | CostObject | Cost Object D                                                                                                    | Change Date | Changed By |  |
| 00001        | •               | •                       | <b>1</b> -    | • 0.00    | 0.00         | •          |                                                                                                    |             |            |  |
| 00002        |                 |                         | -             | 0.00      | 0.00         |            |                                                                                                    |             |            |  |
|              | 1               | 12                      | 13            | 14        |              | (15)       |                                                                                                    |             |            |  |
| and a        | an sea          | and a second            | Jan warden    |           |              | an and     | and the second second s |             |            |  |
|              |                 | <u> </u>                |               |           |              |            |                                                                                                    |             |            |  |
| Attach       | ments           |                         |               |           |              |            |                                                                                                    |             |            |  |
| File Name    |                 | 10                      |               |           |              |            |                                                                                                    |             |            |  |
|              |                 |                         |               |           |              |            |                                                                                                    |             |            |  |
| Select File: | Delete File     | Browse<br>X Clear/Reset | 17            |           |              |            |                                                                                                    |             |            |  |
| Reset All    | 🔓 Validate Data | Entries .               | Submit 🔀 Exit |           |              |            |                                                                                                    |             |            |  |

| 11  | Short Text                | Optional       | Enter brief description of item being ordered                |
|-----|---------------------------|----------------|--------------------------------------------------------------|
| 12  | Qty                       | Required       | Enter number of items being ordered                          |
| 13  | Order/Unit (drop down)    | Optional       | Select or enter type of order                                |
| 14  | Net Price                 | Required       | Enter price of each item                                     |
| 15  | Cost Object               | Required       | Enter cost object (Cost Center, Internal Order or WBS #)     |
|     |                           |                | to be charged for items ordered.                             |
| 16  | Attachments               | Optional       | Browse or select documents to be attached – acceptable       |
|     |                           |                | file types are PDF, Word and Excel                           |
| 17  | Validate Data Entries     | Required       | Click on button to validate entries before posting ISR       |
|     |                           |                | form. (Submit button is disabled until all data entries have |
|     |                           |                | been validated using the Validate Data Entries feature)      |
| Cha | anges to Attachments and/ | or ISR form is | available prior to clicking on the <b>Submit</b> button      |

Requested Items have been entered Attachments have been attached Validation of data entered has started

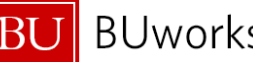

BU BUworks Online Help

| Note Pad                                                                                                    |                                                                                                    |                |            |                  | Charge Distribution |                    |             |                |              |   |  |
|----------------------------------------------------------------------------------------------------|----------------------------------------------------------------------------------------------------|----------------|------------|------------------|---------------------|--------------------|-------------|----------------|--------------|---|--|
| Traveler name, date of travel & record locator number                                                                                                 |                                                                                                    |                |            | CostObject       |                     |                    | Distributio | on Object Text |              |   |  |
| Traveler name, date of travel & record locator number<br>This Informtion is provided by agent, when the trip has been placed on hold by BCD<br>Travel |                                                                                                    |                |            | 1202020000       |                     | 60.0               |             | .0 CAS BIOLO   | GY           |   |  |
|                                                                                                    |                                                                                                    |                |            | 1202400000       |                     |                    | 40          | .0 CAS BOSTO   | ON UNIVERSIT |   |  |
|                                                                                                    |                                                                                                    |                |            |                  |                     |                    | 0           | .0             |              |   |  |
|                                                                                                    |                                                                                                    |                |            |                  |                     |                    | 0           | .0             |              | - |  |
|                                                                                                    | Reset Note                                                                                                    |                |            |                  | 4                   | Clear Distribution |             |                |              |   |  |
| Reques                                                                                                    | sted Items                                                                                                    |                |            |                  |                     |                    |             | -              |              |   |  |
| .ine Item No                                                                                                    | Short Text                                                                                                    | * Qty          | Order Uni  | it Net Price     | Total A             | CostObj            | Cost Object | Change Date    | Changed By   |   |  |
| 00001                                                                                                    | Traveler's name & record locator # + fee                                                                                                    | 1              | each .     | ▼ 549.00         | 549.00              |                    |             |                |              |   |  |
| 10002                                                                                                    |                                                                                                    |                |            | • 0.00           | 0.00                |                    |             |                |              |   |  |
| 10002                                                                                                    |                                                                                                    | هي هــ         |            | 0.00             | 0.00                |                    |             | and and        |              |   |  |
| Attach                                                                                                    | ments B                                                                                                    |                |            | 0.00             | 0.00                |                    |             |                |              |   |  |
| Attachi<br>File Name                                                                                                    | ments 13                                                                                                    |                |            | 0.00             | 0.00                |                    |             |                |              |   |  |
| Attachi<br>File Name                                                                                                    | ments (B)                                                                                                    |                |            | - 0.00           | 0.00                |                    |             |                |              |   |  |
| Attachi<br>File Name<br>Test file pdf                                                                                                    | ments 18<br>doc application/pof<br>application/vnk.openxmiformats-officedoo                                                                              | ument.spreads  | heetml.she | et               | 0.99                |                    |             |                |              |   |  |
| Attachi<br>File Name<br>Test file pdf<br>Test file Exc<br>Test file wo                                                                                | ments application/pof application/vntiopenxmiformats-officedo apply ation/vndiopenxmiformats-officedo                                                    | cument.spreads | heetml.she | et document      | 0,00                |                    |             |                |              |   |  |
| Attachi<br>File Name<br>Test file pdf<br>Test file Exc<br>Test file wo                                                                                | ments 18<br>doc application/pof<br>application/vnt.openxmiformats-officedoo<br>rd doc application/vnc.openxmiformats-officedoo                           | cument.spreads | heetmi.she | eet<br>.document | 0,00                |                    |             |                |              |   |  |
| Attachi<br>File Name<br>Test file pdf<br>Test file Exc<br>Test file wo<br>slect File:                                                                 | ments 18  doc application/pof application/vnl.openxmlformats-officedoo rd.doc application/vnc.openxmlformats-officedoo Browse  Delete File X Clear/Reset | cument.spreads | heetml.she | et<br>.document  | 0,00                |                    |             |                |              |   |  |

| 18 | Attachments Options   | Optional |                                                                                                    |
|----|-----------------------|----------|----------------------------------------------------------------------------------------------------|
|    | Attach File           |          | Click on Browse & select file to attach then click button                                                                                                    |
|    | Delete File           |          | To delete all attached files                                                                                                    |
|    | Clear/Reset           |          | To clear and reset all attached files                                                                                                    |
| 19 | ISR Submit Options    | Optional |                                                                                                    |
|    | Reset All             |          | To reset Internal Service Request form                                                                                                    |
|    | Validate Data Entries |          | To re-validate data entries                                                                                                    |
|    | Submit                |          | To complete and submit ISR form for posting – Click to<br>complete request (button is disabled until all data entries<br>have been validated using the Validate Data Entries<br>feature)<br>BU Supplier will receive a copy of the ISR form via email<br>ISR form cannot be edited or updated once it has been<br>submitted.<br>If an ISR is completed in error (e.g. wrong provider<br>selected), the provider will need to close the ISR<br>commitment item. |
|    | and/or                |          |                                                                                                    |
|    | Exit                  |          | To exit ISR form                                                                                                    |

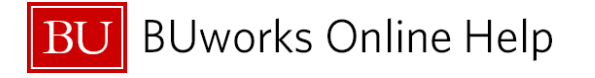

 Request Header Information

 Date and Time Created
 04/01/2013
 10:52:22 AM Created By BUWTN503

 Image: State Data Entries
 Image: State Data Entries
 Image: State Data Entries

Internal Service Request 9040022838 created.

Once the Submit button is pressed an ISR document number will appear on the bottom left hand side of screen

Internal Service Request form has been created, completed and submitted.

Additional Details on ISRs -Internal Service Request Forms

- ISR form is used to request for Internal Services from a Boston University internal department.
  - Note: Facilities uses their own process. FSR Facilities Service Request.
- The Note Pad field is limited to 255 characters.
- Attachments can be added to the ISR form.
- Once an ISR is submitted an ISR document number is created and funds are encumbered through Funds Reservation.
  - ISR forms cannot be updated.
  - No approval process required.
- The Internal Provider receives an e-mail and fulfills the request.
  - Once the ISR is fulfilled it triggers the release on reserved funds.
- ISR should be closed before year end or grant ending period to ensure reserved commitment item(s) are released. The Internal Provider is responsible for closing open ISR's.
- To correct a ISR posted entry a journal entry is required.